# 紙で決済が済んだ文書をフォルダ内に登録する方法

#### 紙で決済が済んだ文書をフォルダ内に登録する方法

事前に紙で決済が済んでいる、回覧の必要ない文書を「承認済み文書」フォルダに直接登録する方法です。 ※事前に登録されたい紙文書は、スキャンして PDF 等に変更して下さい。

「承認済み文書」フォルダで取り込みたいフォルダを選択します。
 ※今回は「0101 打ち合わせ簿(指示)」を選択します。

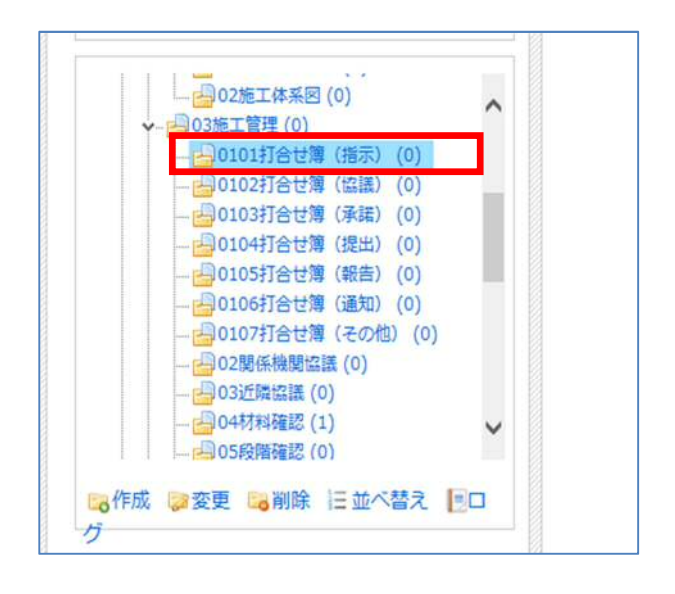

② 「発議管理画面」の右上の表示されている[文書の作成]から[ファイル登録]を選択します。

| 発議日<br>構成・立会依頼書<br>段階確認書<br>工事履行報告書 |   |     |                                       |
|-------------------------------------|---|-----|---------------------------------------|
|                                     | 顉 | 発議日 | 材料確認書<br>確認・立会依頼書<br>段階確認書<br>工事履行報告書 |
|                                     |   |     |                                       |

### ③ 発議種類を選択します。

| 日保存 メキャンセル                                   |                            | 副属性情報を折りたたむ            |
|----------------------------------------------|----------------------------|------------------------|
| 発展種類 ○工事打合せ簿 ○村科確認書 ○確認・立会依頼書                | ○段倫論認書 ○工事種行報素書 ○その他       | 新規作成文書                 |
| 院編年月日 2015/07/27 選<br>工事名 △△道路場地工事 △△超 [201] |                            | 採付期度<br>コファイルを選択して追加する |
|                                              |                            |                        |
|                                              |                            | 小部の大阪門                 |
|                                              | 右の添付ファイルよりファイルをアップロードして下さい | 4<%                    |
|                                              |                            | 0                      |
|                                              |                            |                        |
|                                              |                            |                        |
|                                              |                            |                        |
|                                              |                            |                        |
|                                              |                            |                        |
|                                              |                            |                        |
|                                              |                            |                        |
|                                              |                            |                        |
|                                              |                            |                        |
|                                              |                            |                        |

④ [ファイルを選択して追加する]をクリックし、紙でやり取りしていた文書ファイルを追加します。

| 新規作成           | 文書    |       |   |
|----------------|-------|-------|---|
| 添付図書<br>□ ファイ) | しを選択し | て追加する | 5 |

#### ⑤ 添付ファイルが追加されると。左図のようにファイル名が表示されます。

| 回保存 メキャン       | セル 電理性環境を折りたたむ                                                        | E .                                      |
|----------------|-----------------------------------------------------------------------|------------------------------------------|
| 発展運動           | ●工事打合世界 ○杭和福粱書 ○福廷・立会教務書 ○死時福琛書 ○王事項行母告書 ○その他                         | 保管文書                                     |
| 発播名            | 2015/022_01_後示_AS90利用について                                             | 作成者 管理者ユーザー 🔍                            |
| 発識年月日          | 2015/07/27 🔳                                                          | 通行更新者 管理者ユーザー<br>通行更新日時 2015/07/27 18:44 |
| I≢8            | ムム議論規算工業 ムム権 [201]                                                    |                                          |
|                |                                                                       | 条付数書<br>ロファイルを選択して追加する                   |
| Docu/Works文書を紹 | 編し588年、お7月17日の25月8日してに22い。<br>- 春 聖 御 本 〇 本 N 4 ト N 御 Q 円 Q 団 御 製業集 @ | ▲ □                                      |
|                | ##====================================                                | (market)                                 |
|                | 保護者 <b>2</b> 5年12年 日天生年 米蔵参片目 27年7月27日                                | 開発文書<br>学舗済みの文書を参照役室にます                  |
|                | 2016 9 D54 D54 D54 D54 D54 D54 D54 D54 D54 D54                        | ②発展済み文書を選択する                             |
|                | 1740<br>1740                                                          | 内部參考資料                                   |
|                |                                                                       | E Canada                                 |
|                |                                                                       | 4<%                                      |
|                |                                                                       |                                          |
|                |                                                                       |                                          |

## ⑥「発議種類」「発議名」「発議年月日」をご確認下さい。

#### ※「発議年月日」は登録した本日の日付が表示されるため、実際の発議年月日をご入力ください。

|                                          | マンセル 量度性消耗を近りたたの                                                                |
|------------------------------------------|---------------------------------------------------------------------------------|
| <b>¥管文書</b>                              | Ⅰ あるとの 後辺 1000 1000 1000 1000 1000 1000 1000 1                                  |
| 成者 整理者ユーザー 🔽                             | 20150727_01_歳代_ASPO利用について                                                       |
| 将更新者 管理者ユーザー<br>  将更新日時 2015/07/27 18:44 | B 2015/07/27 🗷                                                                  |
|                                          | 山山遊園建築工業山山橋 [201]                                                               |
| 時間書<br>コファイルを選択して追加する                    |                                                                                 |
| 1 日 送潮時<br>20150727_01_熊京_ASPの利用につ       | Telaturelet. 37 (8/3)パタンで#FUTCKEN.<br>1 条 条 後 本 (3 X H く > H 参 Q 円 Q 目 単 英和工 (9 |
| いて.xdw (12 KB)<br>(開発) 07/27 18:44       |                                                                                 |
|                                          | <sup>#大-8</sup><br>工事打合世簿                                                       |
| 議員のの文書を参照設定します<br>。発展済み文書を選択する           | · · · · · · · · · · · · · · · · · · ·                                           |
| 部份考算利                                    | 1000 ( )<br>1144                                                                |
|                                          | 1921                                                                            |
| 4<×1                                     |                                                                                 |
| ~                                        |                                                                                 |
| NRE 20 V ORB                             |                                                                                 |
|                                          | 新作品 第.七寸を影が目巻                                                                   |
|                                          |                                                                                 |

⑦ 内容を確認後、画面左上の[保存]をクリックします。

| <ul> <li>発展名</li> <li>20150</li> <li>発展年月日</li> <li>2015</li> </ul> | FIELde Contention Contraction Contention Contentico Contentico Contentico Contentico C | 6558 BER1-#-                                                  |
|---------------------------------------------------------------------|----------------------------------------------------------------------------------------------------|---------------------------------------------------------------|
| <b>発通年月日</b> 2015                                                   |                                                                                                    | 1810.78                                                       |
|                                                                     | 107/27 27                                                                                                    | 最終更新者 管理者ユーザー                                                 |
| 108 448                                                             | 語時時天事 山田 [201]                                                                                                    | ERECTION 2015/0//2/ 10 44                                     |
|                                                                     |                                                                                                    | 兼付図書<br>「コファイルを選択して追加する                                       |
| uWorks文書を編集した場合<br>コール 一 400 あ あ 三                                  |                                                                                                    | ± 🖬 🗶 🕷                                                       |
|                                                                     |                                                                                                    | 20150727_01_指示_ASPの利用につ<br>いて.xdw (12 KB)<br>(證明) 07/27 18:44 |
|                                                                     | ₩»<br>工事打合世簿                                                                                                    |                                                               |
|                                                                     | R## ● ● ● ● ● ● ● ● ● ● ● ● ● ● ● ● ● ●                                                                                                    | 構造文書<br>発展済みの文書を参照設定します                                       |
|                                                                     | 10年年 回転 回転 回転 回転 回転 回転 回転 日本 日本 日本 日本 日本 日本 日本 日本 日本 日本 日本 日本 日本                                                                                                    | □ 発振済み文書を選択する                                                 |
|                                                                     | 1286                                                                                                    | 内部会大资料                                                        |
|                                                                     | 175                                                                                                    | 1.000 0.000                                                   |
|                                                                     |                                                                                                    | 4 <kc< td=""></kc<>                                           |
|                                                                     |                                                                                                    | ^                                                             |
|                                                                     |                                                                                                    |                                                               |
|                                                                     |                                                                                                    |                                                               |
|                                                                     |                                                                                                    |                                                               |

⑧ 最初に選択したフォルダに、保存されます。

※今回は「0101 打ち合わせ簿(指示)」です。

| →ユーザーフォルダ(50)<br>- 最終活営者員事務所太郎(8) | → 文書の移動 |                           |  |     |  |        |            | u - V   |        |
|-----------------------------------|---------|---------------------------|--|-----|--|--------|------------|---------|--------|
|                                   | 日期作     |                           |  | 発護名 |  | Riita  | 発護日        | 作成者     | 70-完7日 |
|                                   |         | 20150727_01_指示_ASPの利用について |  |     |  | IPNeta | 2015/07/27 | 管理者ユーザー |        |
|                                   |         |                           |  |     |  |        |            |         |        |
| 一〇四十年(13)(日十十年二日)(1)              |         |                           |  |     |  |        |            |         |        |
|                                   |         |                           |  |     |  |        |            |         |        |
| 日並べ替え                             |         |                           |  |     |  |        |            |         |        |
| The exercise second (4)           |         |                           |  |     |  |        |            |         |        |
| ◆ 103版工程理(0)                      |         |                           |  |     |  |        |            |         |        |
|                                   |         |                           |  |     |  |        |            |         |        |
|                                   |         |                           |  |     |  |        |            |         |        |
|                                   |         |                           |  |     |  |        |            |         |        |
|                                   |         |                           |  |     |  |        |            |         |        |
|                                   |         |                           |  |     |  |        |            |         |        |
|                                   |         |                           |  |     |  |        |            |         |        |
| Dinstale the rates int            |         |                           |  |     |  |        |            |         |        |
| ◎作成 ●変更 ● 新除 三並べ替え ●□<br>ガ        |         |                           |  |     |  |        |            |         |        |